## - 이메일 설정 후 (메뉴 – 카메라설정 – 움직임감지 – 연동방법- 이메일 통보 체크) 설정 합니다.

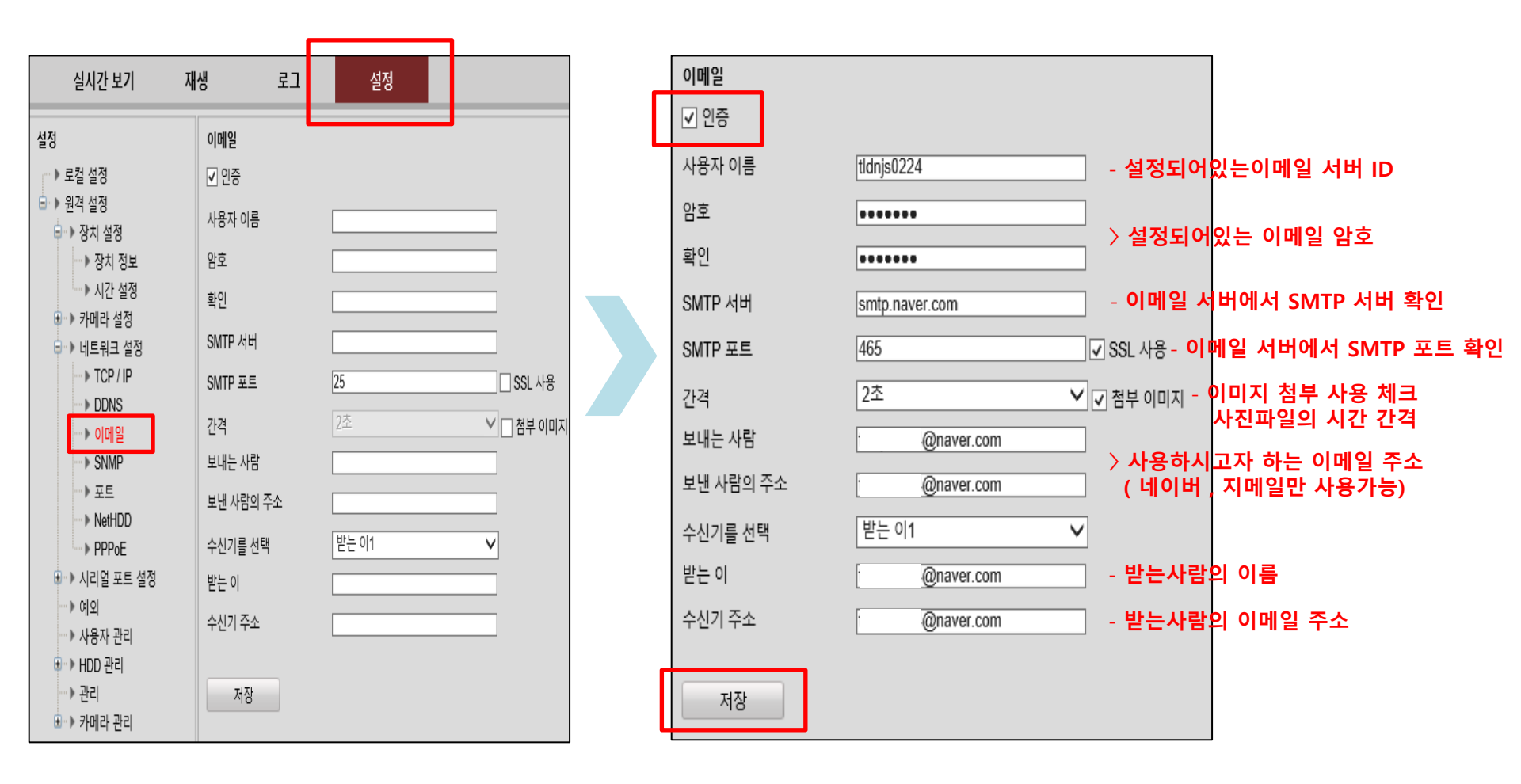

◈ 웹 상에서 이메일 설정 방법

◈ 녹화기에서 이메일 설정 방법

| 구성             |                                 |               |                       |                         |  |  |
|----------------|---------------------------------|---------------|-----------------------|-------------------------|--|--|
| 尊 일반           | 일반 플랫폼 연결 PPPOE                 | DDNS NTP 이메일  | NAT 추가 구성             |                         |  |  |
| 🌲 네트워크 매개 변수 🌖 | 서버 인증 사용 📃 - 서버 연               | !증 사용 체크      | SMTP 서버               | - 이메일 서버에서 SMTP 서버 확인   |  |  |
|                | 사용자 이름 - 설정되                    | 어있는 이메일 서버 ID | SMTP 포트 2             | 5 - 이메일 서버에서 SMTP 포트 확인 |  |  |
| 🎄 알람 녹화        | 암호 - <b>설정되</b>                 | 어있는 이메일 암호    | SSL사용                 | - 암호화에 사용 체크            |  |  |
| ● 라이브 뷰        | 발신인 - 발신인 임의                    |               | 적으로 설정 (예,CCTV 등)     |                         |  |  |
|                | 발신 주소 - 보내는 사람                  |               | 날 이메일 주소 설정           |                         |  |  |
| ▲ 예외상황         | 수신기 선택 수신기 1 - 수신기 3개까지 설정 가능 ~ |               |                       |                         |  |  |
| 👪 사용자 설정       | 수신기                             | - 받는 사람       | - 받는 사람 이름 설정         |                         |  |  |
|                | 수신 주소                           | - 받는 사람       | - 받는 사람의 이메일 주소 설정    |                         |  |  |
|                | 사진 첨부 사용                        | - 이메일에        | - 이메일에 사진 첨부 기능 사용 체크 |                         |  |  |
|                | 캡처 시간 간격                        | 2초 - 이메일에     | 사진 파일의 시간 간격 설정 🔹 🗸   |                         |  |  |
|                |                                 |               |                       |                         |  |  |
|                |                                 |               |                       |                         |  |  |
|                |                                 |               |                       |                         |  |  |
| ♠ 라이브 뷰        |                                 |               | 테스트                   | 적용 뒤로                   |  |  |

- 이메일 설정 후 (메뉴 – 카메라 – 움직임감지 – 연동방법- 이메일 통보 체크) 설정 합니다.

## ◈ 이메일 서버에서 SMTP포트 및 SMTP서버 확인 방법

| <sup>4</sup> 환경 설정   메일로 돌아가기                                                                                       |                                                                                    |                             |  |  |  |
|----------------------------------------------------------------------------------------------------|------------------------------------------------------------------------------------|-----------------------------|--|--|--|
| 기본 환경 설정 메일합 관리 메일 자동 분류 서명/빠른답장 설정 부재 중 설정 새 메일 알림 설정<br>스팸 설정 수신 차단/해제 외부 메일 가져오기 <mark>✓ POP3/IMAP 설정</mark> 단축키 |                                                                                    |                             |  |  |  |
| POP3/SMTP 설정                                                                                                    | IMAP/SMTP 설정                                                                       |                             |  |  |  |
| 휴대폰 아웃룩 등에서 네이버 메일을 확인할 수 있도록 POP3/SMITP를 설정합니다.                                                                    |                                                                                    |                             |  |  |  |
| 님은 현재 POP3/SMTP를 사용하고 있습니다.                                                                                         |                                                                                    |                             |  |  |  |
|                                                                                                    |                                                                                    |                             |  |  |  |
| POP3/SMTP 사용                                                                                                    | ● 사용함 ○ 사용 안 함                                                                     |                             |  |  |  |
| 적용 범위                                                                                                    | ○ 지금부터 새로 받는 메일만 받음 ○ 기존에 받은 메일을 포함하여 받음 ● 2015년 07월 17일 13:46 이후 받은 메일만 받음(기존 설정) |                             |  |  |  |
| 읽음 표시                                                                                                    | ● POP3로 읽어간 메일을 읽음 표시 ○ POP3로 읽어간 메일을 읽지 않음으로 표시                                   |                             |  |  |  |
| 원본 저장                                                                                                    | ◉네이버 메일에 원본 저장 ? ◯ 메일 프로그램 설정에 따라 저장 또는 삭제 ?                                       |                             |  |  |  |
| 외부메일 처리                                                                                                    | ● POP3로 읽어갈 때 외부메일을 포함하지 않음<br>○ POP3로 읽어갈 때 외부메일을 포함                              |                             |  |  |  |
| 기본 설정으로                                                                                                    | <b>확인</b> 취소                                                                       |                             |  |  |  |
| · 메일 프로그램 환경 설정 안내<br>휴대폰, 아웃룩 등 외부 메일 프로그램 환경설정에 아래와 같이 등록해 주세요.                                                   |                                                                                    |                             |  |  |  |
| · POP 서버명 : pop.naver.com · SMTP 서버명 : smtp.naver.com                                                               |                                                                                    | ·POP 포트 : 995, 보안연결(SSL) 필요 |  |  |  |
| SMTP 포트 : 465, 보안 연결(SSL) 필요 이이디 : 비밀번호 : 네이버 로그인 비밀번호                                                              |                                                                                    |                             |  |  |  |
| TIP POP3/SMTP 연결이 되지 않아요 SMTP에서 메일이 보내지지 않아요 Works를 아웃룩에 설정하고 싶어요                                                   |                                                                                    |                             |  |  |  |
| POP3/SMTP 설정 방법 안내                                                                                                  |                                                                                    |                             |  |  |  |
| 아웃룩 익스프레스   MS 아웃룩 2003   MS 아웃룩 2007   MAC 메일   Thunderbird   일반휴대폰   스마트폰                                         |                                                                                    |                             |  |  |  |

- 이메일 서버에서 로그인 후 (<mark>메일 – 환경설정 – POP3/IMAP</mark>) 에서 SMTP 서버 , SMTP 포트를 확인합니다. - 확인 후 웹 상 또는 녹화기에서 이메일 설정에 서버와 포트를 입력합니다.

◈ 이메일 설정 후 이메일 서버에서 확인하는 방법

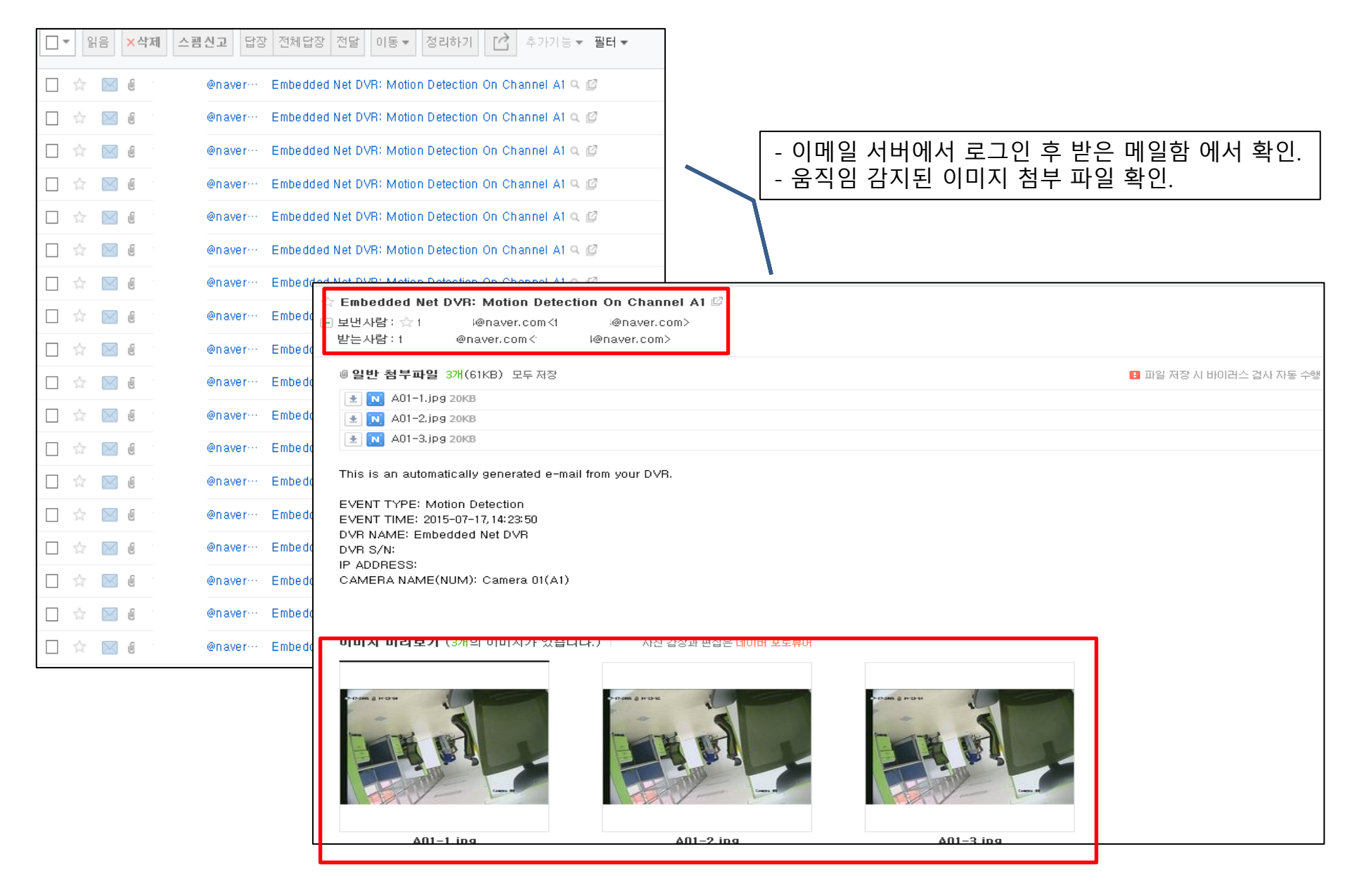

웹&녹화기 이메일 설정
\* 사용하고자 하는 이메일 주소 및 ID,PW 확인 (네이버 , 지메일만 사용 가능)
\* 이메일 서버 환경설정에서 SMTP서버,SMTP포트를 확인합니다.
\* 이메일 설정 후 웹상 또는 녹화기에서 녹화설정 후 움직임감지에 이메일 통보 연동 설정을 합니다.
\* 네트워크설정(상단탭) –이메일 에서 이메일 설정을 합니다.
\* 설정 후 움직임이 감지되었을 경우 이메일 서버-받은 메일함에서 사진첨부파일 및 움직임이 발생된 시간 확인이 가능합니다.